# **WO MEDIA SALES**

# ShareBuilder

*WO Media Sales* and ShareBuilder have combined to create an interface between their products. If you subscribe to ShareBuilder, use weekly rates and this interface can eliminate entering rates in the *WO Media Sales* rate card, yet still provide rates which will automatically populate programming in campaigns and certain research reports. Here we'll describe the current process for exporting program names from the *WO Media Sales* product and subsequently importing the ShareBuilder rates.

In order to access the ShareBuilder button, select **TV Rate Cards** in the left navigation pane, choose a station and click the **Open...** button. Select **Manage Rate Cards**.

| wo WO Media Sales 6.7.5 (1/7/2015 9:50               | ):40 AM)          | 200                         |                             |                     |                |        |           |           |           |  |
|------------------------------------------------------|-------------------|-----------------------------|-----------------------------|---------------------|----------------|--------|-----------|-----------|-----------|--|
| <u>File Tools W</u> indow <u>H</u> elp E <u>x</u> it |                   |                             |                             |                     |                |        |           |           |           |  |
| 🕴 📑 New 🕶 😭 Contact Support 🕶 🛛 W                    | Vork On Behalf Of | : 🙎 Adm                     | inistrator 🔹                |                     |                |        |           |           |           |  |
| Sales/CRM                                            | 🗎 TV Ra           | te Cards                    |                             |                     |                |        |           |           |           |  |
| Favorites                                            | Market 😡          |                             | - 00                        | pen                 |                |        |           |           |           |  |
| Campaigns<br>Posts<br>Media Sales Inbox              | Station           | Station Locked By User Type |                             |                     |                |        |           |           |           |  |
| Folders                                              |                   | late Ca                     | Ird                         |                     |                |        |           |           |           |  |
| CRM Documents                                        |                   | 🔆 All                       | 🝸 🔿 🦉 Man                   | age Rate Cards      | Edit Level Nam | es 🔚 l | Exports 🔻 |           |           |  |
| O Dashboard                                          |                   |                             | Program Info                |                     |                |        |           |           |           |  |
| Media Sales Indox                                    |                   | Sort                        | Program Name                | Time 🗸              | Start Date     |        | Level 1   | Level 1k  | Level 2   |  |
| Dests                                                |                   | 7120                        | EYEWT NW-10 R               | Mo-Th 1:35a-2:10a+  | 12/2/2011      | Rate   | \$30      | \$27      | \$15      |  |
| Airtimer Delivery                                    |                   | 7110                        | C-DALY-NBC                  | Mo-Th 1:05a-1:35a+  | 12/2/2011      | Rate   | \$30      | \$27      | \$15      |  |
| TV Inventory                                         |                   | 13190                       | OLY M-THURS PR ENCORE OVRNT | Mo-Th 12:35a-4:00a  | 7/30/2012      | Rate   | hiatus    | hiatus    | hiatus    |  |
| TV Pate Cards                                        |                   | 7100                        | J FALLON-NBC                | Mo-Th 12:05a-1:05a+ | 12/2/2011      | Rate   | \$65      | \$59      | \$45      |  |
| Internet Inventory                                   |                   | 7090                        | TONITE SHW-NBC              | Mo-Th 10:35p-11:35p | 12/2/2011      | Rate   | \$230     | \$207     | \$175     |  |
| SOX Reports                                          |                   | 13100                       | OLYMPIC PRIME Sat-Sun       | Sa-Su 7:00p-11:00p  | 7/27/2012      | Rate   | hiatus    | hiatus    | hiatus    |  |
| Ouick Tips                                           |                   | 13110                       | OLY SAT-SUN DAYTIME         | Sa-Su 11:00a-5:00p  | 7/28/2012      | Rate   | hiatus    | hiatus    | hiatus    |  |
| Wideo Tutorials                                      |                   | 13460                       | US OPEN WEEKDAY             | Th-Fr 1:00p-3:00p   | 6/13/2013      | Rate   | \$0       | \$0       | \$0       |  |
| 🔅 Latest Features 🔻 🔻                                |                   | 6060                        | EYEWTNS NWS-10 W-F          | We-Fr 10:00p-10:35p | 12/2/2011      | Rate   | \$730     | \$657     | \$580     |  |
|                                                      |                   | 4140                        |                             |                     |                | Rate   |           |           | \$440     |  |
|                                                      |                   | 4130                        | EYEWTNS NW-600 W-F          | We-Fr 6:00p-6:30p   | 12/2/2011      | Rate   | \$585     | \$527     | \$475     |  |
|                                                      |                   |                             |                             |                     |                |        |           |           |           |  |
|                                                      | G                 | rid Settings                | Skims                       |                     |                |        |           |           |           |  |
|                                                      | ÷ .               | Grouping                    | Columns                     | Ratings             |                |        | R         | ate Cards |           |  |
|                                                      |                   | <ul> <li>Group</li> </ul>   | p By Daypart Show I         | TC Sh               | ow CPP         |        |           | 1         | 🧼 2nd Qtr |  |

Click the Advanced button in the Manage Rate Cards dialog, then complete the Advanced Settings selections.

| WO Media Sale:<br>R<br>Manage | s<br>Rate Cards<br>Rate Cards                                                |              | 10 L        | ×          |                                                                          |
|-------------------------------|------------------------------------------------------------------------------|--------------|-------------|------------|--------------------------------------------------------------------------|
|                               | Rate Card                                                                    | Submit Level | <u>A</u> dd | Quarter WO | O Media Sales                                                            |
|                               | <ul> <li>Ist Qtr 2014</li> <li>4th Qtr 2013</li> <li>3rd Qtr 2013</li> </ul> | 1<br>7<br>7  | Make        | e Inactive | 🕼 Rate Cards                                                             |
|                               | <ul> <li>2nd Qtr 2013</li> <li>1st Qtr 2013</li> <li>4th Qtr 2012</li> </ul> | 7<br>7<br>7  |             | ,          | Advanced Settings                                                        |
|                               | 2nd Qtr 2012<br>2nd Qtr 2012                                                 | 7            | <u>A</u> dv | anced      | Enter the number of a Quarterly                                          |
|                               | Same Submit Level for All I                                                  | Rate Cards.  |             |            | Monthly  Enter the type of routing Weekly                                |
|                               |                                                                              |              |             |            | C E. No Rounding<br>E. Round to Nearest \$1<br>C E. Round to Nearest \$5 |

To import rates from Sharebuider, you must use a Weekly rate card. You can select up to ten rate levels, and your choice of rounding. If you change from quarterly or monthly to weekly, you will be warned as soon as you click OK:

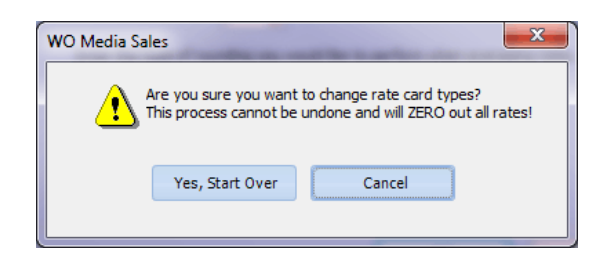

This warning is accurate. If you need to save the current rates, cancel and **Export to Excel**, and/or **Export to File**. **Export to File** is a backup file which you can use to restore your rate card when necessary. These are in the drop down under the **Exports** button.

|                 |                     |                |         |             |        |                                       |             | <u></u> |
|-----------------|---------------------|----------------|---------|-------------|--------|---------------------------------------|-------------|---------|
| )               |                     |                |         |             |        |                                       | Save        |         |
| - 🔸 🎯 Mai       | nage Rate Cards 😪   | Edit Level Nan | nes 🝈 S | hareBuilder | • 🔛 E  | xports •                              |             |         |
| Program Info    | )                   |                |         |             |        | Export Rate                           | Card to Exc | el      |
|                 | Time 🗸              | Start Date     |         | Level 1     | L      | Export Grid                           | to Excel    |         |
|                 |                     | 12/2/2011      | Rate    | \$0         |        | · · · · · · · · · · · · · · · · · · · |             |         |
|                 | Mo-Th 1:05a-1:35a+  | 12/2/2011      | Rate    | <b>\$</b> 0 |        | Export To Fi                          | le          |         |
| PR ENCORE OVRNT | Mo-Th 12:35a-4:00a  | 7/30/2012      | Rate    | hiatus      |        | Import from                           | n File      |         |
|                 | Mo-Th 12:05a-1:05a+ | 12/2/2011      | Rate    | \$0         |        |                                       | ,           |         |
| NBC             | Mo-Th 10:35p-11:35p | 12/2/2011      | Rate    | \$0         |        | \$0 \$0                               | )           |         |
| ME Sat-Sun      | Sa-Su 7:00p-11:00p  | 7/27/2012      | Rate    | hiatus      | hiatus | hiatus                                | hiatus      |         |
|                 |                     |                |         |             |        |                                       |             |         |

You must also add sufficient weeks for the rate cards you wish to import from Sharebuilder. To accomplish this, click the **Manage Rate Cards...** button then click the **Add Quarter** button. This will add 3 months of weeks with each click.

| we F | Rate Carc |                    |          |                             |                   |                                                                                                    |                   |     |              |       |
|------|-----------|--------------------|----------|-----------------------------|-------------------|----------------------------------------------------------------------------------------------------|-------------------|-----|--------------|-------|
| R    | ate C     | ard 📃              |          |                             |                   |                                                                                                    |                   |     |              |       |
| -    | - All     |                    | - 🔸 😥    | Manage Rate Cards 🚱 Edit L  | .evel Names 🝈 Shi | areBuil                                                                                                    | der 👻 🔚 Exports 👻 |     |              |       |
|      |           |                    | WO Media | Sales and                   |                   |                                                                                                    | X                 | Л   |              | 01/26 |
|      | Sort      | Program Name       |          | A Commission                |                   | and the second second s |                   | ו ו | Level 4      | Level |
|      | 712       | 0 EYEWT NW-10 R    | A        | Data Carde                  |                   |                                                                                                    |                   | \$0 | \$0          |       |
|      | 711       | 0 C-DALY-NBC       |          | Nate Carus                  |                   |                                                                                                    |                   | \$0 | \$0          |       |
|      | 1319      | 0 OLY M-THURS PR E | -        |                             |                   |                                                                                                    |                   |     | hiatus       | hiatu |
| 부    | 710       | 0 J FALLON-NBC     |          | D-+- O+-                    |                   |                                                                                                    |                   | \$0 | \$0          |       |
| HH   | 1210      |                    | мапа     | ge Rate Cards               |                   |                                                                                                    |                   | \$0 | 50<br>bistus | histo |
| HH   | 1310      | 0 OLY SAT-SUN DAY  |          | Rate Card                   | Submit Level      |                                                                                                    | Add Quarter       |     | hiatus       | hiatu |
|      | 1346      | 0 US OPEN WEEKDAT  | 10       | ↔ 07/20/15                  | 1                 |                                                                                                    |                   |     | hiatus       | hiatu |
|      | 606       | 0 EYEWTNS NWS-10   |          | 07/12/15                    | 1                 | =                                                                                                    | Make Inactive     | \$0 | \$0          |       |
|      | 414       | 0 EYEWTNS NW-630   |          | 07/13/13                    | 1                 |                                                                                                    |                   | \$0 | \$0          |       |
|      |           | 0 EYEWTNS NW-600   |          | Ø7/06/15                    | 1                 |                                                                                                    |                   | \$0 |              |       |
|      |           |                    |          | 6/29/15                     | 1                 |                                                                                                    |                   | 8   |              |       |
|      |           |                    |          | ∞ 06/22/15                  | 1                 |                                                                                                    |                   | 8   |              |       |
|      |           |                    |          | 06/15/15                    | 1                 |                                                                                                    |                   | 8   |              |       |
|      |           |                    |          | 00/13/13                    | -                 |                                                                                                    |                   |     |              |       |
|      |           |                    |          | 6/08/15                     | 1                 |                                                                                                    |                   |     |              |       |
|      |           |                    |          | 66/01/15                    | 1                 | -                                                                                                    | <u>A</u> dvanced  |     |              |       |
|      |           |                    |          | Same Submit Level for All F | Rate Cards.       |                                                                                                    |                   | 1   |              |       |
|      |           |                    |          |                             | ОК                |                                                                                                    | Cancel            |     |              |       |

## **Exporting Program Names**

For ShareBuilder to create a rate card which matches the Inventory in *WO Media Sales*, the station must send an export file to ShareBuilder. Select the **ShareBuilder** button, then **Export and Send**. This will create an **.xml** file and prompt you to save it onto your hard drive or network. You must then email this file to skim@share-builders.com.

| Ra | ate Card |                        |                       |                |     |            |             |             |       |         |          |         | • X    |
|----|----------|------------------------|-----------------------|----------------|-----|------------|-------------|-------------|-------|---------|----------|---------|--------|
| Ra | ate Ca   | ard                    |                       |                |     |            |             |             |       |         |          |         | Save   |
| ¥  | E All    | - 🔸 🗐                  | 🖁 Manage Rate Cards 😪 | Edit Level Nar | mes | <u>č</u> s | hareBuilder | • 📑 Ехро    | rts 🔻 |         |          |         |        |
|    |          | Progra                 | ım Info               |                |     | 2          | Export and  | Send        |       |         | 01/26/15 |         |        |
|    | Sort     | Program Name           | Time 🗸                | Start Date     |     | 2          | Import Rate | e level     | 3     | Level 4 | Level 5  | Level 6 | Level  |
|    | 13110    | OLY SAT-SUN DAYTIME    | Sa-Su 11:00a-5:00p    | 7/28/2012      | R   | ~          |             |             | IS    | hiatus  | hiatus   | hiatus  | hiatus |
|    | 13460    | US OPEN WEEKDAY        | Th-Fr 1:00p-3:00p     | 6/13/2013      | R   |            | ShareBuilde | er Options  | IS    | hiatus  | hiatus   | hiatus  | hiatus |
|    | 6060     | EYEWTNS NWS-10 W-F     | We-Fr 10:00p-10:35p   | 12/2/2011      | R   | ate        | \$0         | <b>\$</b> 0 | 9     | \$0     | \$0      | \$0     |        |
|    | 4140     | EYEWTNS NW-630 W-F     | We-Fr 6:30p-7:00p     | 12/2/2011      | Ra  | ate        | \$0         | \$0         | \$0   | \$0     | \$0      | \$0     |        |
|    | 4130     | EYEWTNS NW-600 W-F     | We-Fr 6:00p-6:30p     | 12/2/2011      | Ra  | ate        | \$0         | \$0         | \$0   | \$0     | \$0      | \$0     |        |
|    | 4120     | EYEWTNS NEWS-5 W-F     | We-Fr 5:00p-5:30p     | 12/2/2011      | Ra  | ate        | \$0         | \$0         | \$0   | \$0     | \$0      | \$0     |        |
|    | 1190     | TODAY SHW W-F          | We-Fr 7:00a-9:00a     | 12/2/2011      | Ra  | ate        | \$0         | \$0         | \$0   | \$0     | \$0      | \$0     |        |
|    | 1180     | EYEWIT NW TDY2 W-F 6A  | We-Fr 6:00a-7:00a     | 12/2/2011      | Ra  | ate        | \$0         | \$0         | \$0   | \$0     | \$0      | \$0     |        |
|    | 1170     | EYEWIT NW TDY W-F 530A | We-Fr 5:30a-6:00a     | 12/2/2011      | Ra  | ate        | \$0         | \$0         | \$0   | \$0     | \$0      | \$0     |        |
|    | 1160     | EYEWIT NW TDY W-F 5A   | We-Fr 5:00a-5:30a     | 12/2/2011      | Ra  | ate        | \$0         | \$0         | \$0   | \$0     | \$0      | \$0     |        |
|    |          |                        |                       |                |     |            |             |             |       |         |          |         |        |

Look for the new **ShareBuilder** button above the grid. If you do not see the ShareBuilder button, close and then reopen the **Rate Card** Screen.

### Import From ShareBuilder File

You will need to send an updated .xml file to ShareBuilder when your inventory changes. ShareBuilder will add the current rates and send a file containing the data for your station to import into *WO Media Sales*. Each file will represent a "Level" within your *WO Media Sales* rate card. To import a ShareBuilder rate card file, select **ShareBuilder**, then select **Import Rate Level**.

| wo F | Rate Card |                           |                       |                 |      |             |                                       |         |    |         |      |
|------|-----------|---------------------------|-----------------------|-----------------|------|-------------|---------------------------------------|---------|----|---------|------|
|      |           | Aller and Aller and Aller |                       |                 | land |             |                                       |         |    |         |      |
| R    | ate Ca    | ard                       |                       |                 |      |             |                                       |         |    |         |      |
|      | 2. AU     | 🏠                         | Managa Pata Carda 🛛 🔗 | Edit Louis Nam  |      | X           | harePuilder <b>a</b>                  |         |    |         |      |
| 7    | × All     | · - · · · ·               | ivianage Rate Cards 📚 | Sedit Level Man | nes  | <b>()</b> : | snarebuilder •                        | Exports | Ľ. |         |      |
|      |           | Program                   | Info                  |                 |      | 1           | Export and Sen                        | d       |    |         | 01/2 |
|      | Sort      | Program Name              | Time 🗸                | Start Date      |      | ß           | Import Rate lev                       | /el     | 3  | Level 4 | Lev  |
|      | 13110     | OLY SAT-SUN DAYTIME       | Sa-Su 11:00a-5:00p    | 7/28/2012       | F    | 2           | · · · · · · · · · · · · · · · · · · · |         | IS | hiatus  | hia  |
|      | 13460     | US OPEN WEEKDAY           | Th-Fr 1:00p-3:00p     | 6/13/2013       | F    | z           | ShareBuilder O                        | ptions  | IS | hiatus  | hia  |
|      | 6060      | EYEWTNS NWS-10 W-F        | We-Fr 10:00p-10:35p   | 12/2/2011       | 4    | late        | \$0                                   | \$0     |    | 0 \$0   |      |
|      | 4140      | EYEWTNS NW-630 W-F        | We-Fr 6:30p-7:00p     | 12/2/2011       | F    | Rate        | \$0                                   | \$0     | \$ | 0 \$0   |      |
|      | 4130      | EYEWTNS NW-600 W-F        | We-Fr 6:00p-6:30p     | 12/2/2011       | F    | Rate        | \$0                                   | \$0     | \$ | 0 \$0   |      |
| 7    | 4120      | EYEWTNS NEWS-5 W-F        | We-Fr 5:00p-5:30p     | 12/2/2011       | F    | Rate        | \$0                                   | \$0     | \$ | 0 \$0   |      |
|      |           |                           |                       |                 |      |             |                                       |         |    |         |      |

In the **Import Rates** dialog, click on the **...(ellipsis)** to navigate to the location of the ShareBuilder .xml file and select it. Then choose the Rate Level you'd like to import and click **OK**.

| Program      | Info                 |                                                                                                    | 01/05/15      | 01/12/15     | 01/19/15    | 01/26/15   | 02/02/15 | 02/09/15 |     |
|--------------|----------------------|----------------------------------------------------------------------------------------------------|---------------|--------------|-------------|------------|----------|----------|-----|
|              | Time ⊽ SI            | tart Date                                                                                                    | Level 1       | Level 1      | Level 1     | Level 1    | Level 1  | Level 1  | U   |
| PLAYOFF GAMP |                      | Kate                                                                                                    | <b>••</b>     | 100          | \$500       |            | \$500    | Tatus    | h   |
| LAYOFF       | WO Media Sales       | and the local division of the local division of the local division | ( (mailings)) |              | ( Section ) | (Barrison) |          | atus     |     |
| AMPIONSHIP   | - 100                |                                                                                                    |               |              |             | -          |          | atus     | h   |
| OPEN         | Impoi 🔊              | rt Rates                                                                                                    |               |              | \$ha        | areBu      | ilder    | atus     |     |
| IONSHIP      |                      |                                                                                                    |               |              |             |            |          | atus     | h   |
|              |                      |                                                                                                    |               |              |             |            |          | atus     |     |
| CIALS        | Import Rate Lev      | el                                                                                                    |               |              |             |            |          | atus     |     |
|              | Select the Share     | Builder file to import.                                                                                                    |               |              |             |            |          | atus     |     |
| WKND DAY     |                      |                                                                                                    |               |              |             |            |          | atus     | 6   |
| SOCCER       | E Contraction (1997) | Visers\icampbell\Docume                                                                                                    | nts\]eans Wo  | nking Folder | WOMS DO     |            |          | atus     | h   |
| ARLY RO      | ,                    | (                                                                                                    |               |              | 1           | -          |          | atus     | T h |
| INALS        |                      |                                                                                                    |               |              | 1           |            |          | atus     |     |
|              | Select the rate le   | vel for the rates to impo                                                                                                    | rt into.      |              |             |            |          |          |     |
|              | 1                    | ÷                                                                                                    |               |              |             |            |          |          |     |
| Columns      |                      |                                                                                                    |               |              |             |            |          | s        |     |
|              |                      |                                                                                                    |               |              | ОК          |            | Cancel   |          | 0   |
|              |                      |                                                                                                    | -             |              | -           |            | -        |          |     |
|              | Survey               | cr 1907720140V3                                                                                                    |               | ~            | Ø 01/19     | 15         |          |          |     |
|              | Demo                 | DMA HH                                                                                                    |               | ~            | 🤪 01/26     | 15         |          |          |     |
|              | Deno                 | prost of                                                                                                    | W             | 1            | Ø 02/02     | (15        |          |          |     |

Repeat this process for additional Rate levels.

#### Set Calculation for Avails

Under the ShareBuilder button, click ShareBuilder Options.

| •••• | () S | hareBuilder *  | Exports | •     |         |         |         |      |
|------|------|----------------|---------|-------|---------|---------|---------|------|
|      | -    | Export and Se  | nd      | 02/02 | 2/15    | 02/09   | 9/15    |      |
|      | 2    | Import Rate le | vel     | 1     | Level 2 | Level 1 | Level 2 | Leve |
| R    | -    |                |         | \$0   |         | \$0     |         |      |
| R    |      | ShareBuilder ( | Options | \$0   | \$0     | \$0     | \$0     |      |
| R    | ate  | \$0            | \$0     | \$0   | \$0     | \$0     | \$0     |      |
| R    | ate  | \$0            | \$0     | \$0   | \$0     | \$0     | \$0     |      |
| R    | ate  | \$0            | \$0     | \$0   | \$0     | \$0     | \$0     |      |
| R    | ate  | \$0            | \$0     | \$0   | \$0     | \$0     | \$0     |      |
| R    | ate  | \$0            | \$0     | \$0   | \$0     | \$0     | \$0     |      |
| R    | ate  | \$0            | \$0     | \$0   | \$0     | \$0     | \$0     |      |
| R    | ate  | \$0            | \$0     | \$0   | \$0     | \$0     | \$0     |      |
| R    | ate  | \$0            | \$0     | \$0   | \$0     | \$0     | \$0     |      |
| R    | ate  | \$0            | \$0     | \$0   | \$0     | \$0     | \$0     |      |
| R    | ate  | \$0            | \$0     | \$0   | \$0     | \$0     | \$0     |      |
| R    | ate  | \$0            | \$0     | \$0   | \$0     | \$0     | \$0     |      |
| -    |      |                | 4.0     | + 0   | 4.0     | + 0     | 4.0     |      |

Here you can set how Sharebuilder displays rates in Avails. In an Avail, you will usually see only one rate per program (or per flight per program. You might also display different Rate Levels, but neither flights nor levels typically represent rate changes by week.) This dialog allows you to choose to show the Average of the weekly rate over the dates of the campaign. Alternately, you can select to display the highest weekly rate, or lowest weekly rate for each program over the length of the campaign.

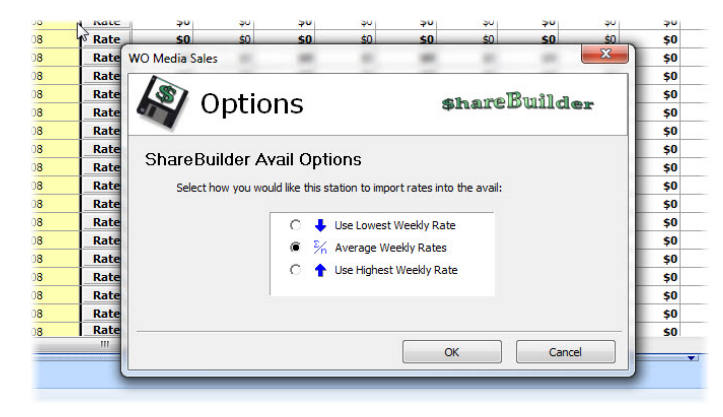

When you're finished, remember to click on the **Save** button in the top right of the Rate Card screen so that the new rates will be available for selection in Avails and Plans/Packages.

|        |           |       |           |            |            |          |          | -         |           |          | <u> </u> |
|--------|-----------|-------|-----------|------------|------------|----------|----------|-----------|-----------|----------|----------|
| RC)    | )         |       |           |            |            |          |          |           |           | Save     |          |
|        | - 🔸 🗐     | Mar   | nage Rate | e Cards 😪  | Edit Level | Names 👌  | ShareBui | ilder 👻 🔒 | Exports 🔻 |          |          |
| Pro    | gram Info |       |           |            |            | 01/05/15 | 01/12/15 | 01/19/15  | 01/26/15  | 02/02/15 | *        |
| me     |           | Time  | $\nabla$  | Start Date |            | Level 1  | Level 1  | Level 1   | Level 1   | Level 1  |          |
| Y NEW  | S WEEKENI | Sa-Su | 5:30p-6:  | 4/27/2012  | Rate       | \$0      | \$0      | \$500     | \$900     | \$300    |          |
| NAL PI | LAYOFF GA | Sa-Su | 3:45p-7:  | 1/10/2015  | Rate       | \$0      | hiatus   | hiatus    | hiatus    | hiatus   |          |
| ARD PL | AYOFF     | Sa-Su | 3:00p-6:  | 1/3/2015   | Rate       | hiatus   | hiatus   | hiatus    | hiatus    | hiatus   |          |
|        |           |       |           |            |            |          |          |           |           |          |          |

If you have any questions or concerns, please call or email:

*WO Media Sales* Support: 415.675.6775 Option 2, 1 sales-support@wideorbit.com